## Resting-state functional connectivity

Jun-Cheng Weng 14 July 2016

## Outline

- Resting-state functional connectivity
  - SPM pre-processing (趙一平教授)
  - REST functional connectivity
  - REST mfALFF

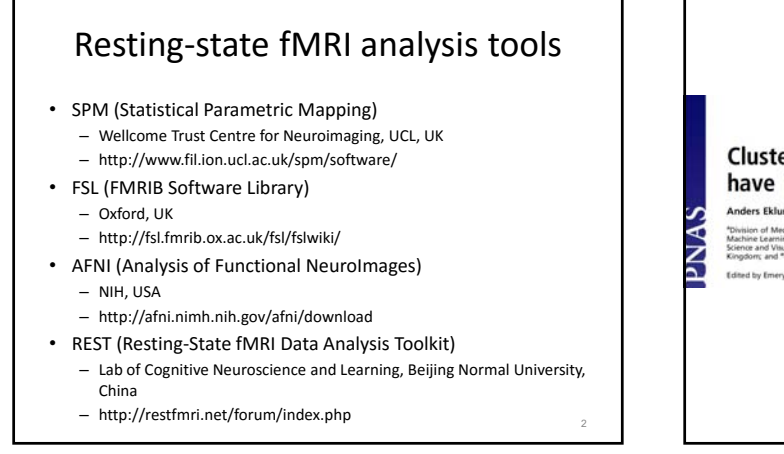

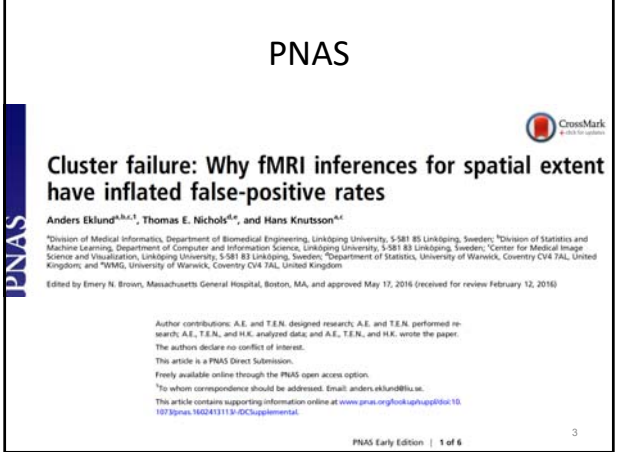

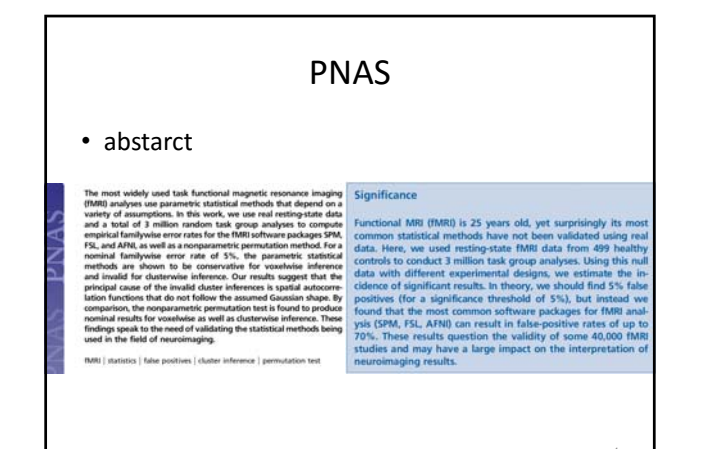

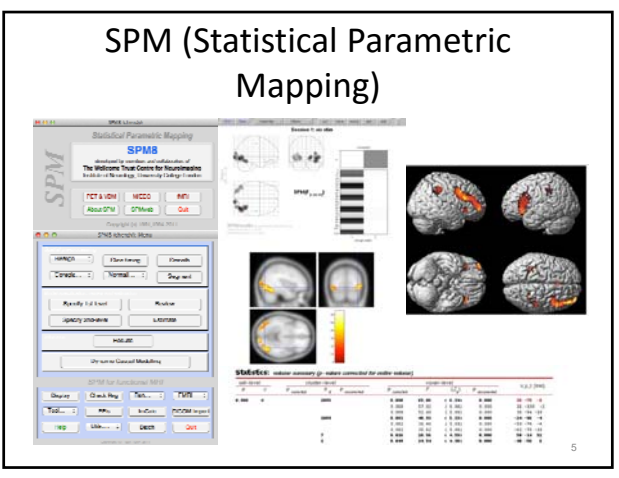

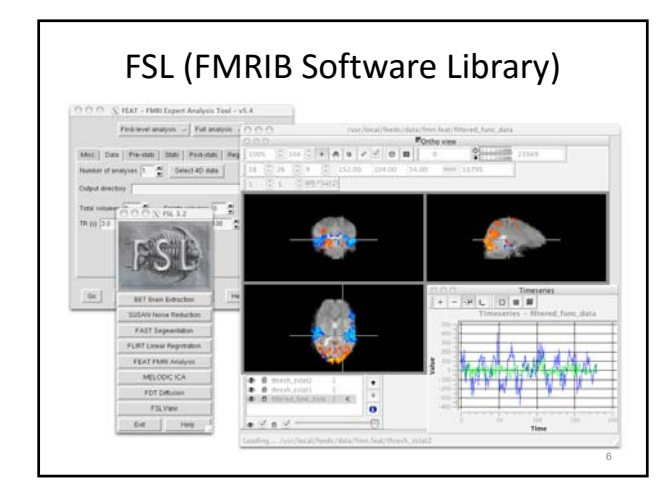

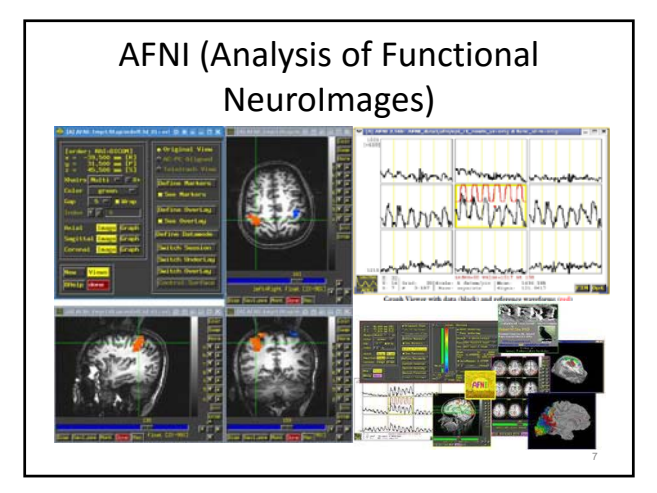

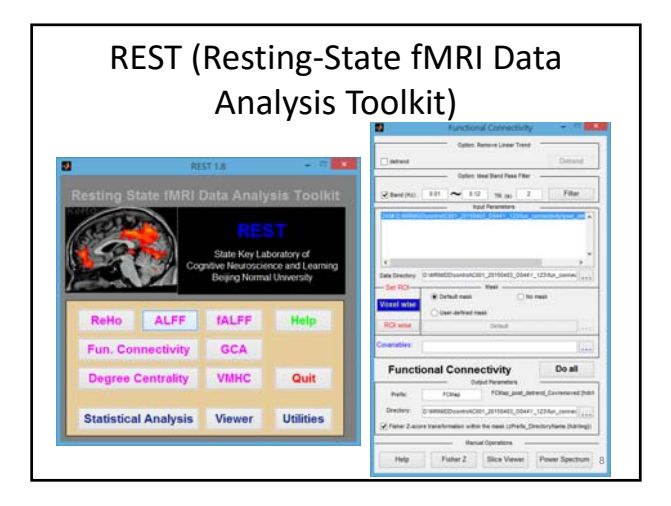

| Analysis tools comparison |                                                 |                                                                                                    |                                                                                                    |                                             |  |
|---------------------------|-------------------------------------------------|----------------------------------------------------------------------------------------------------|----------------------------------------------------------------------------------------------------|---------------------------------------------|--|
|                           | SPM                                             | FSL                                                                                                    | AFNI                                                                                                    | REST                                        |  |
| Features                  | 最多人使用,<br>資料分析流程<br>易標準化,但細<br>鈴採作,但細<br>節不易作修改 | 資料<br>分析<br>海一<br>免<br>党<br>型<br>一<br>丸<br>北<br>是<br>君<br>、<br>八<br>山<br>の<br>売<br>一<br>丸<br>北<br>北<br>君<br>一<br>、<br>並<br>一<br>丸<br>前<br>一<br>一<br>並<br>一<br>丸<br>一<br>一<br>並<br>一<br>丸<br>一<br>九<br>主<br>一<br>九<br>由<br>九<br>由<br>九<br>二<br>九<br>山<br>九<br>二<br>九<br>古<br>二<br>九<br>古<br>二<br>九<br>古<br>二<br>九<br>古<br>二<br>九<br>古<br>二<br>九<br>古<br>二<br>九<br>古<br>二<br>九<br>古<br>二<br>九<br>古<br>二<br>九<br>古<br>二<br>九<br>古<br>二<br>九<br>五<br>二<br>九<br>五<br>二<br>九<br>五<br>二<br>九<br>五<br>二<br>九<br>五<br>二<br>五<br>二<br>五<br>二<br>二<br>五<br>二<br>二<br>二<br>二<br>二<br>二<br>二<br>二<br>二<br>二<br>二<br>二<br>二 | 資料分析流程<br>適合外域<br>指令人<br>動<br>約<br>約<br>約<br>約<br>約<br>約<br>約<br>約<br>統<br>二<br>の<br>物<br>流<br>名<br>人<br>助<br>約<br>約<br>統<br>置<br>合<br>、<br>人<br>動<br>一<br>の<br>部<br>人<br>の<br>橋<br>の<br>の<br>人<br>の<br>、<br>の<br>の<br>の<br>人<br>の<br>、<br>の<br>の<br>の<br>の<br>の<br>の<br>の<br>の<br>の | 適合resting-<br>state fMRI初學<br>者,為一免費<br>之工具 |  |
| Operating<br>system       | Any OS with<br>Matlab                           | Mac, Linux,<br>Windows                                                                                                    | Mac, Linux,<br>some Matlab-<br>compatible<br>scripts                                                                                                    | Any OS with<br>Matlab                       |  |
| User interface            | MATLAB scripts<br>and button-<br>press          | Unix functions<br>and GUI                                                                                                    | Unix functions<br>and GUI                                                                                                    | MATLAB scripts<br>and button-<br>press      |  |

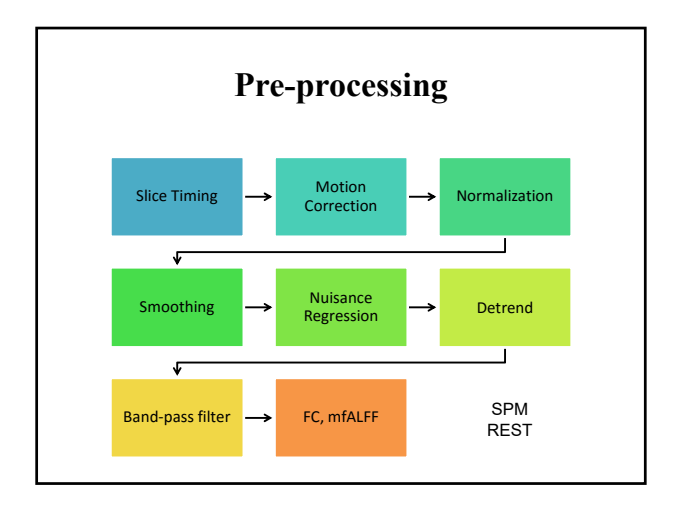

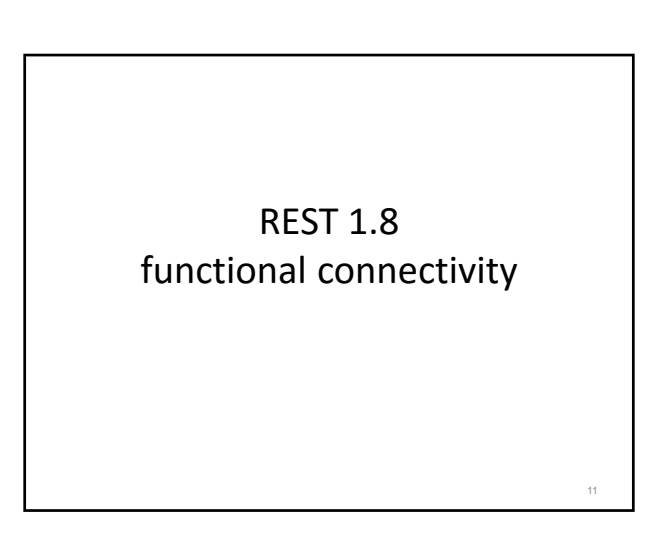

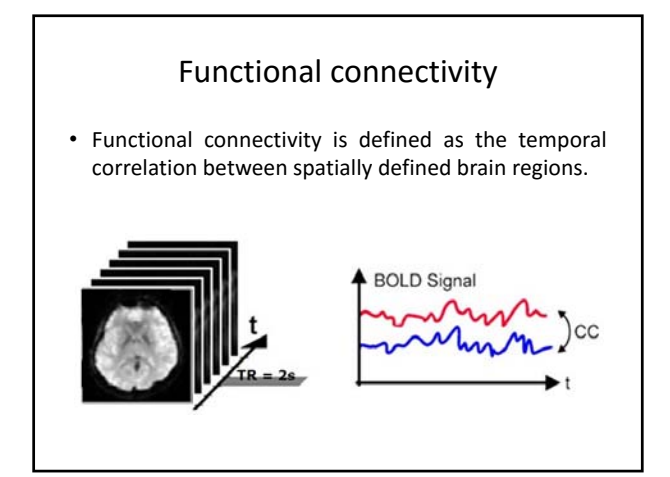

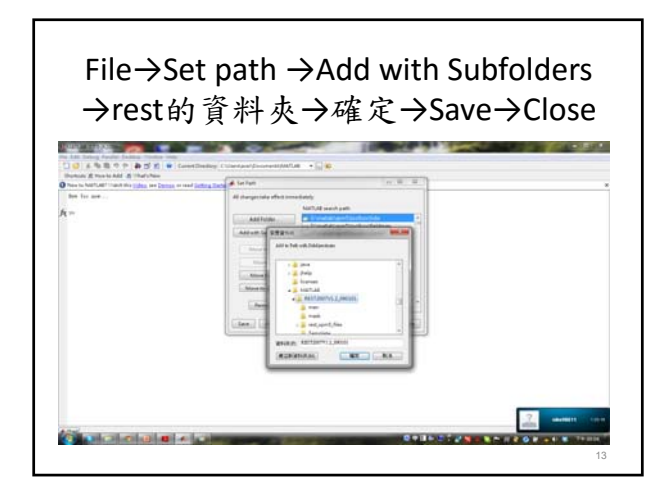

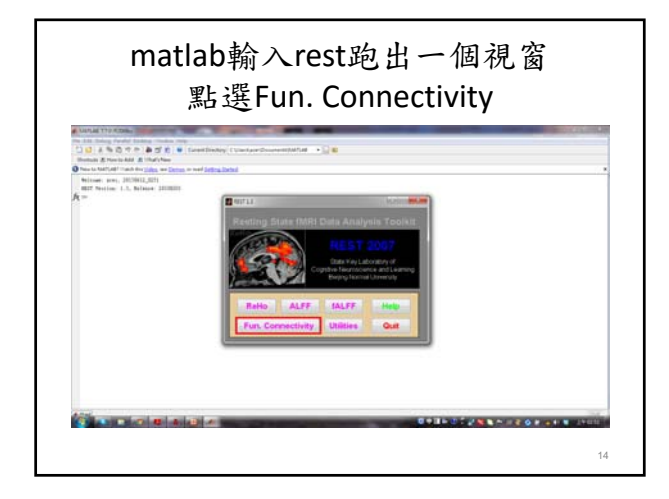

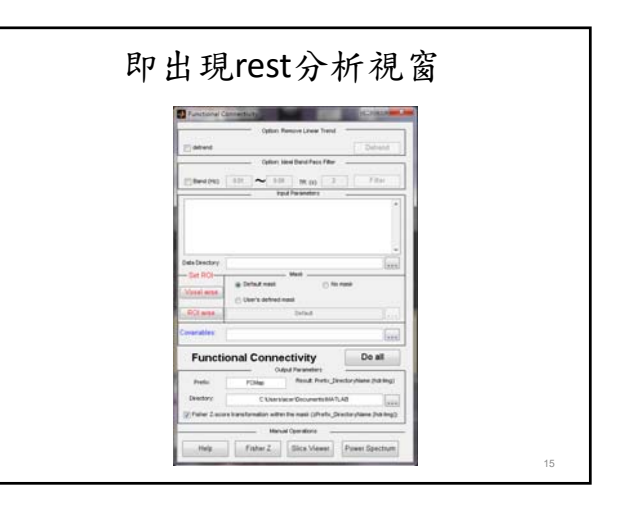

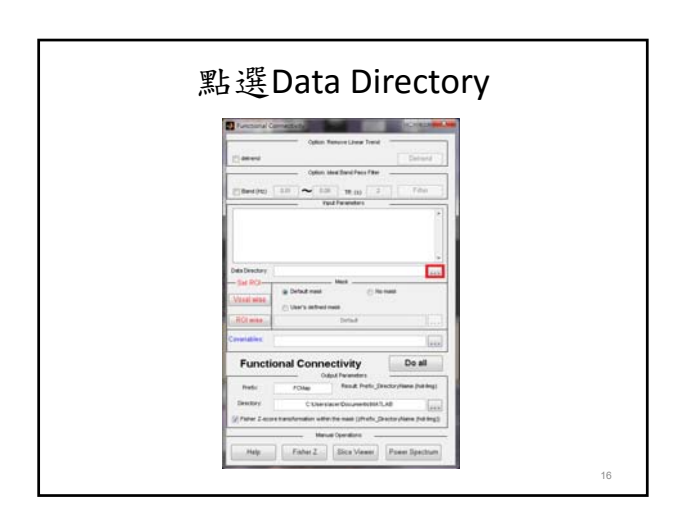

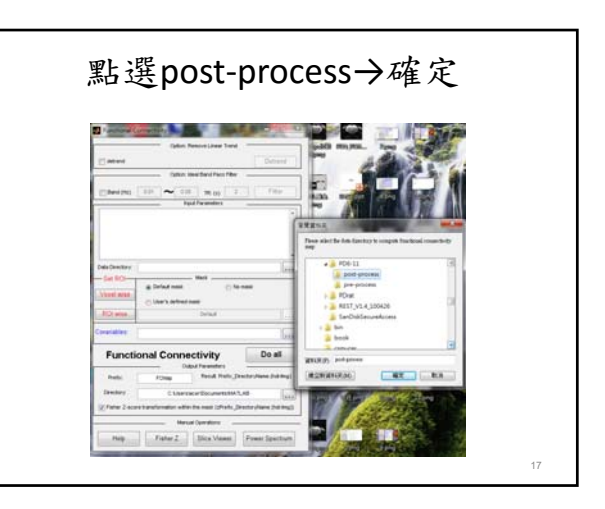

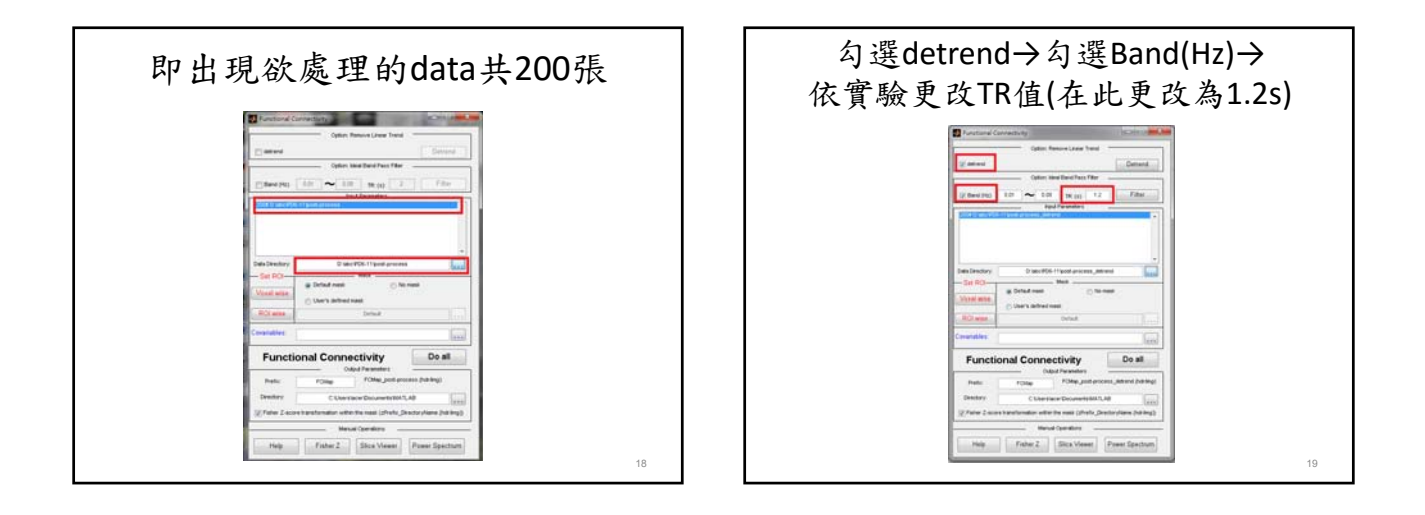

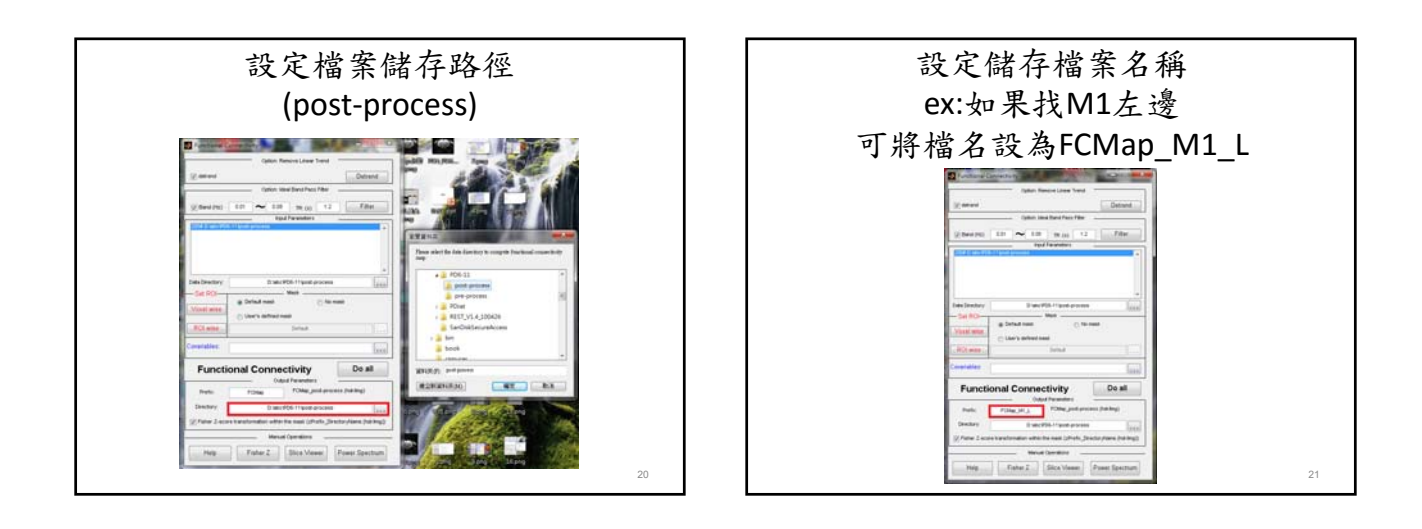

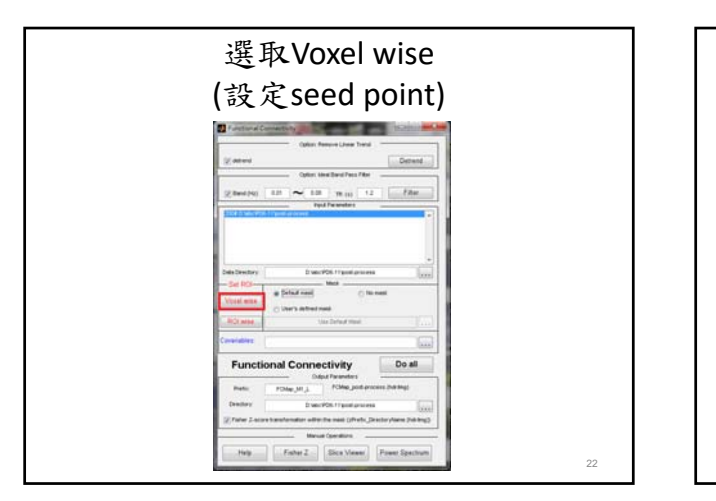

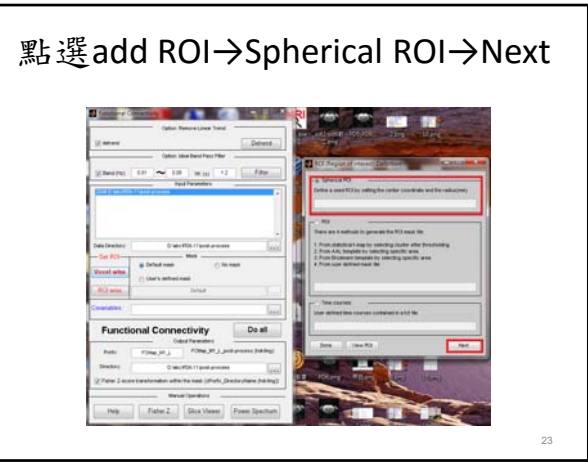

| XYZ坐標可以先隨便輸入<br>Raudis則輸入2或3→Ok                                                                                                    |    | 按Done                                                                                                    |  |
|----------------------------------------------------------------------------------------------------|----|----------------------------------------------------------------------------------------------------|--|
| Send ROI Definition Advertise Advertise A |    | KCI (Region of interves) Definition  Brances RO  Define a seed RO by setting the contart coordinate and the reduction  MCI Content primery 4, 4, 5; Reduce-2,28 mm.  MCI  The contact setting and the reduction of the thermal file:  I from distributed setting systellar gets  I monore a demonstrating specific area  The contact setting  The contact setting  The contact setting  Wave Roc  Inc.  Inc. |  |
|                                                                                                    | 24 | 25                                                                                                    |  |

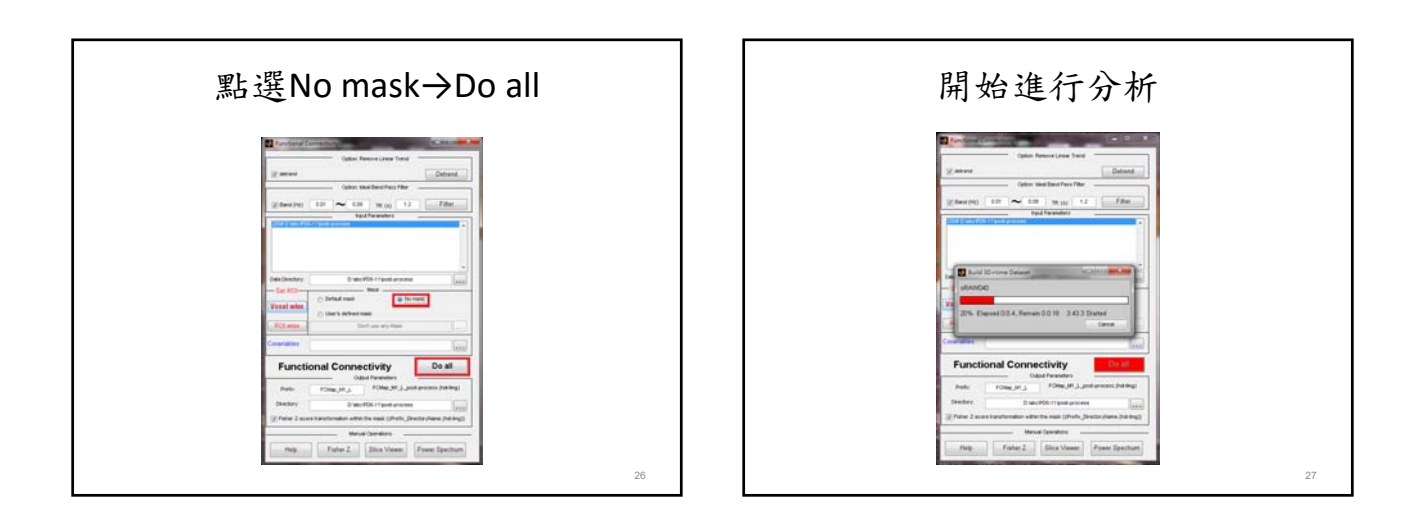

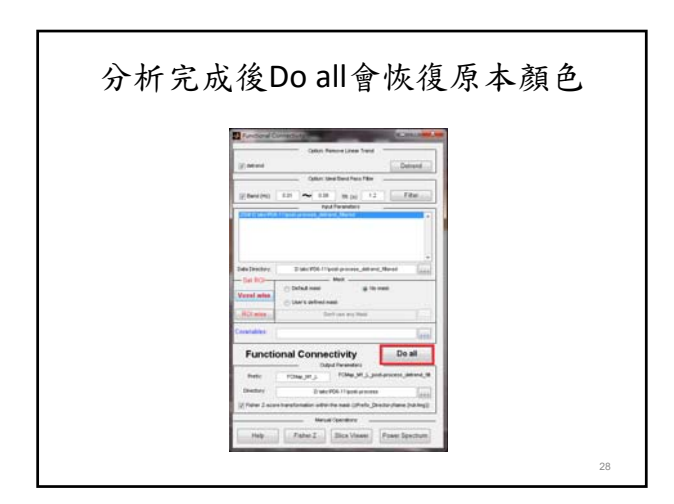

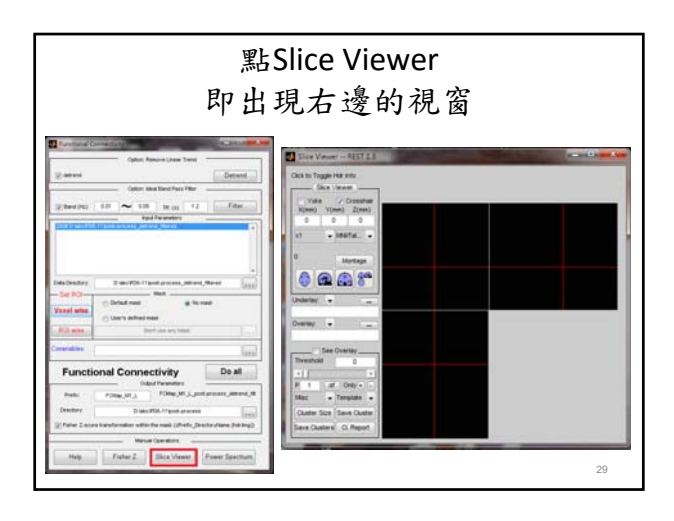

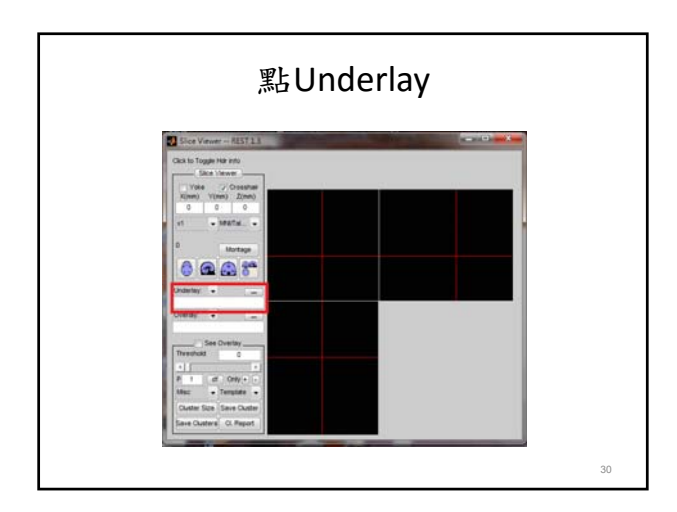

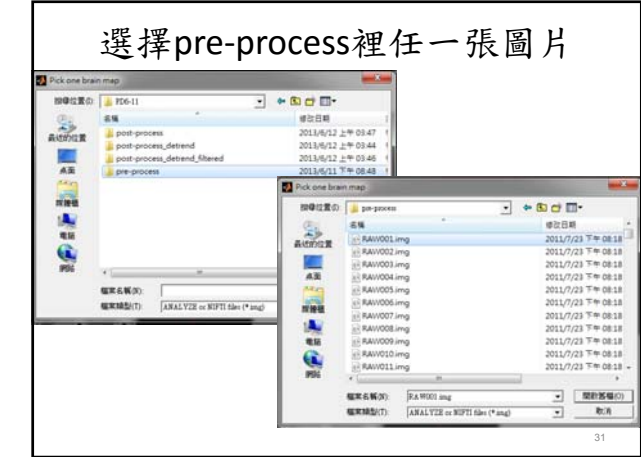

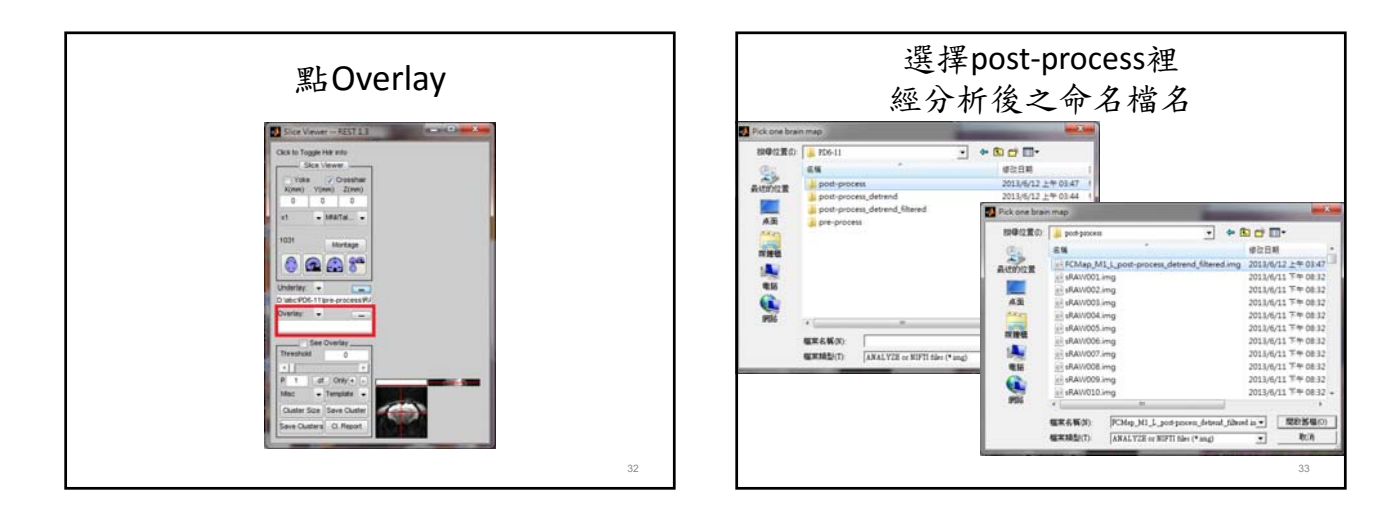

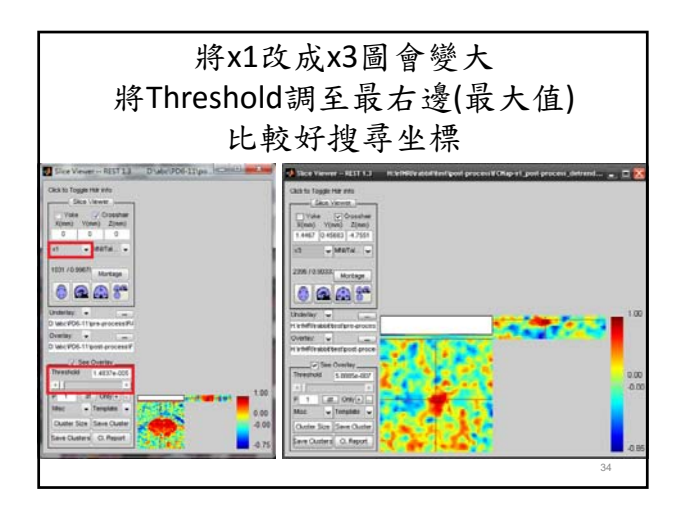

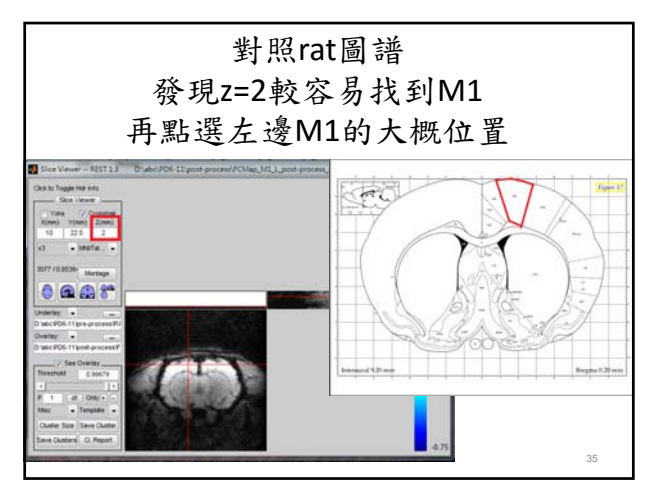

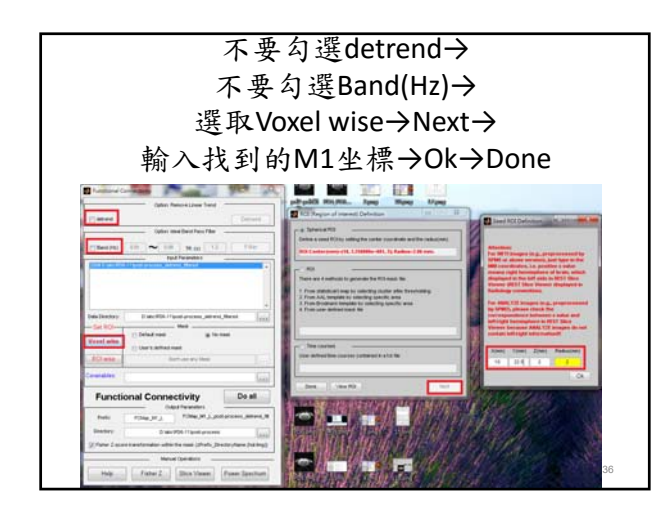

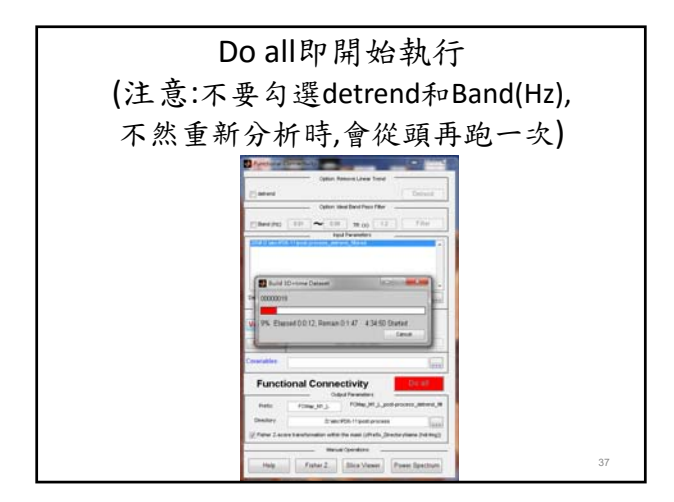

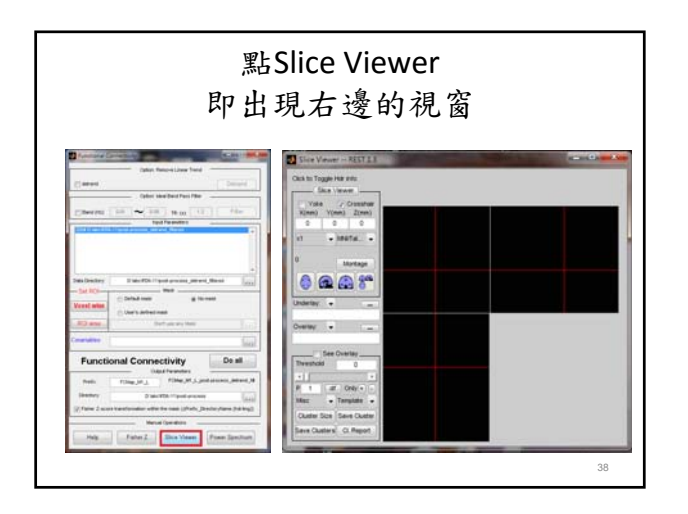

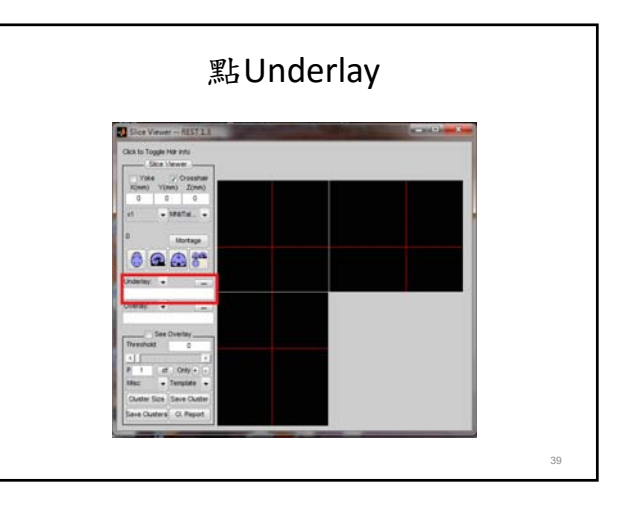

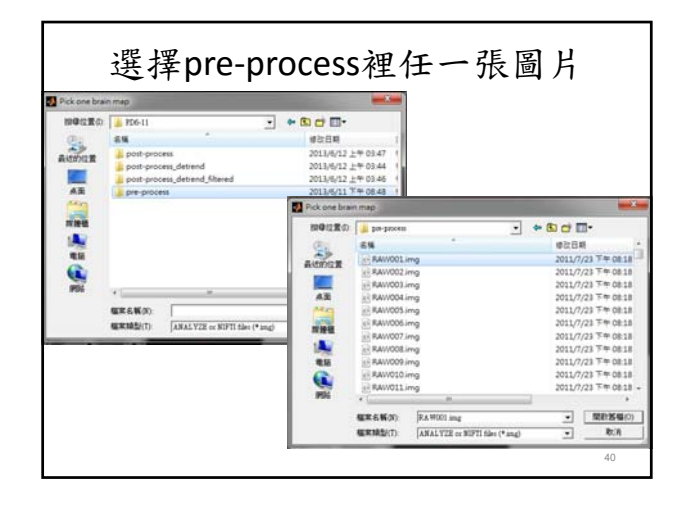

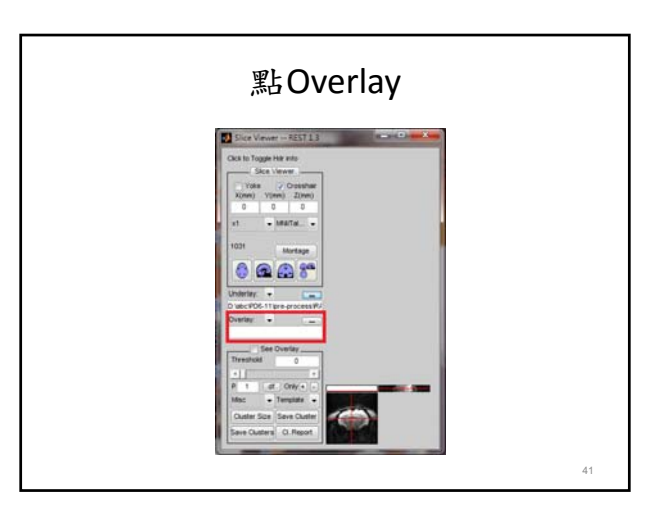

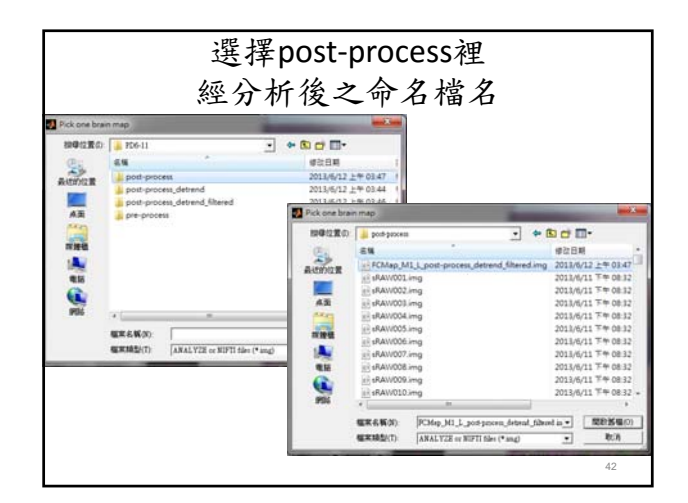

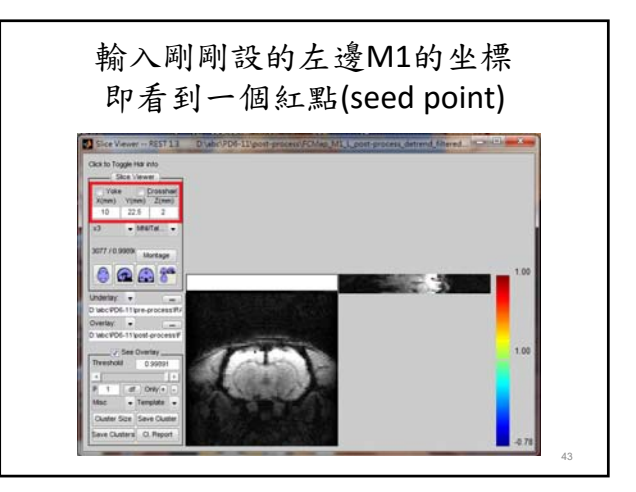

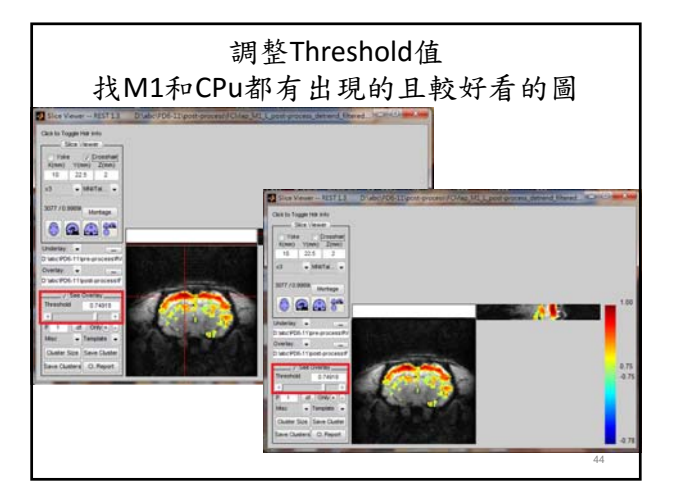

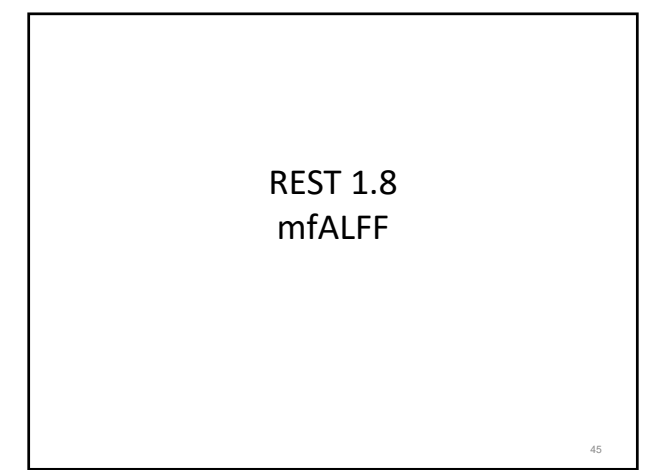

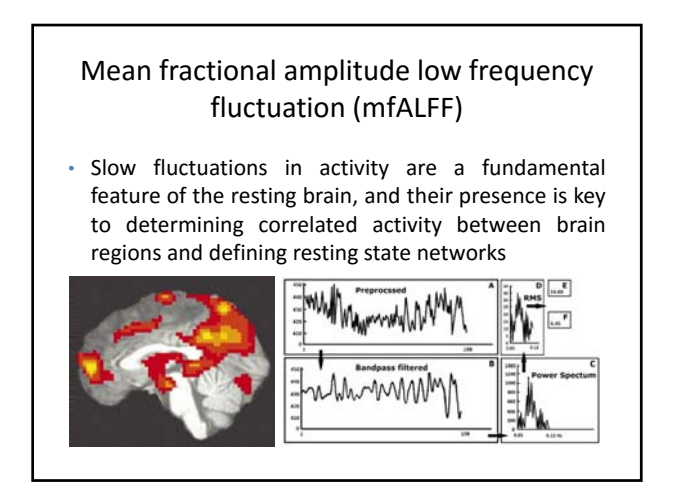

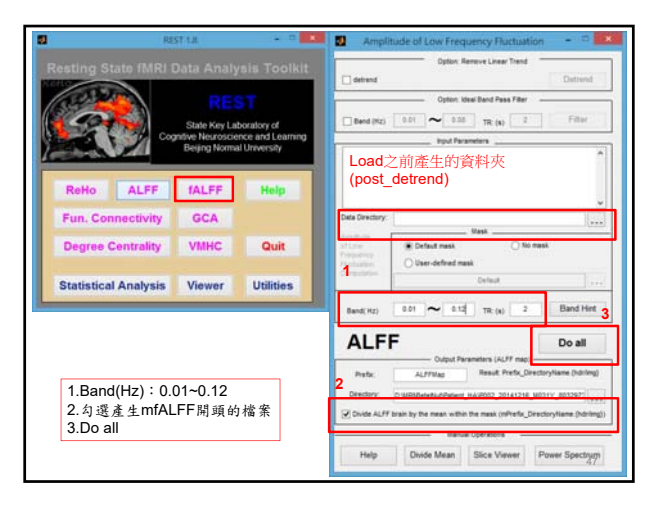

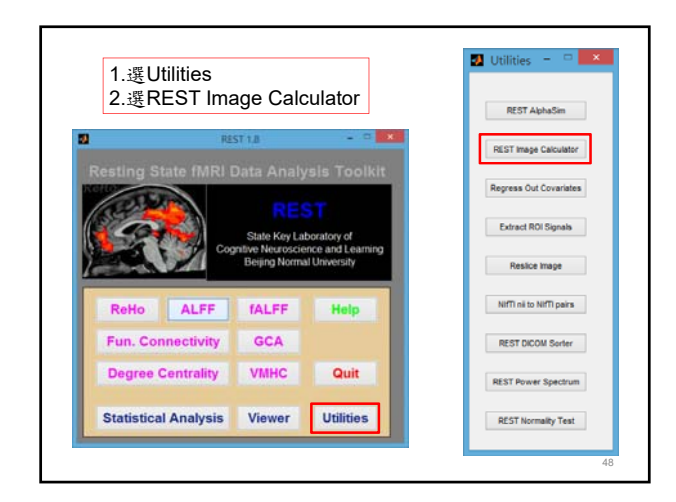

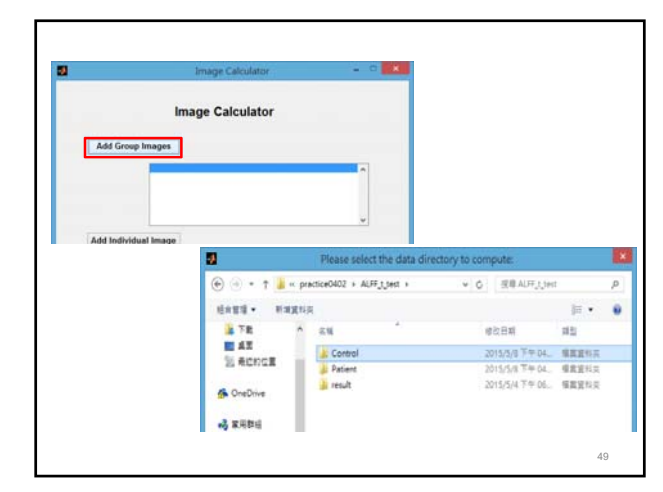

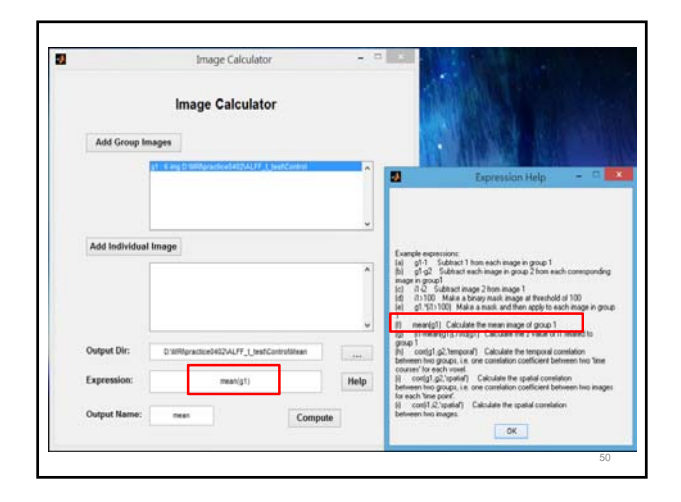

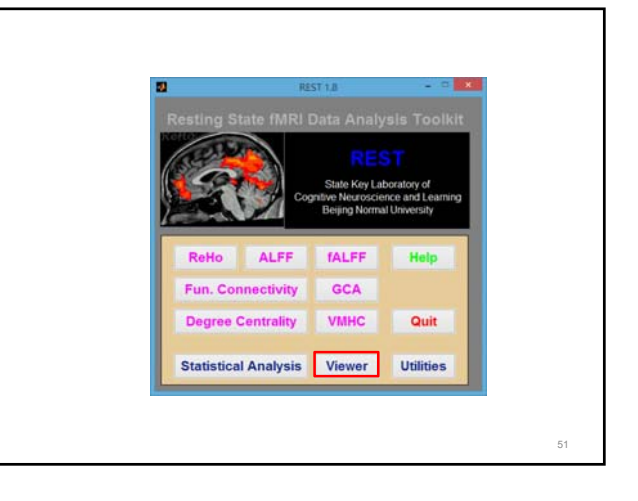

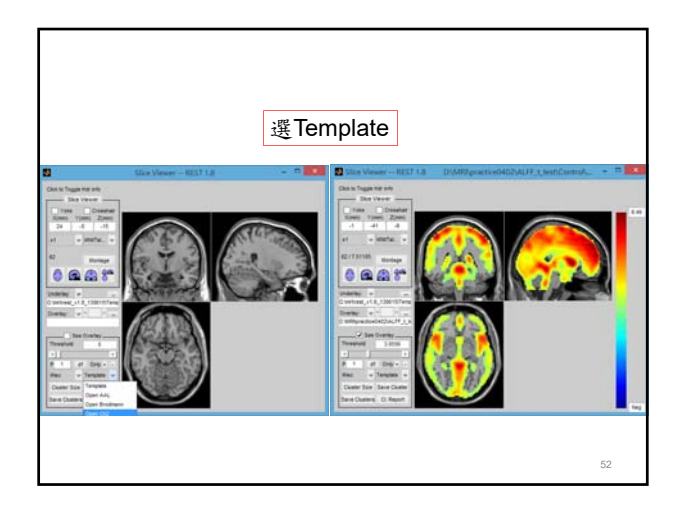

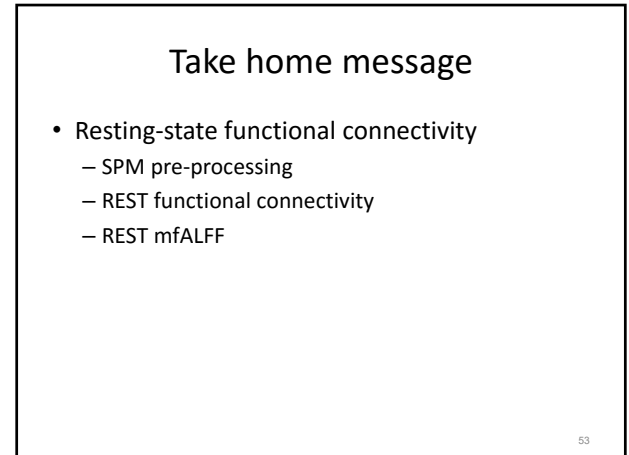